## Confirming Your Agency Address in InPlace

1. Login to InPlace and click on "Agency Details".

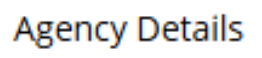

2. You will see a page that looks like this:

| <b>^</b> | Opportunities      | Placement Requests   | Placements          | InFlow Forms       | Shared Documents        | My Responses             |
|----------|--------------------|----------------------|---------------------|--------------------|-------------------------|--------------------------|
| Gene     | ral Details        |                      |                     |                    |                         |                          |
| Agency   | Name*              |                      | Test OT Agency      |                    |                         |                          |
| Parent   | Agency             | (                    |                     |                    |                         |                          |
| Busines  | ss Phone           |                      |                     |                    |                         |                          |
| Fax      |                    | (                    |                     |                    |                         |                          |
| Website  | 2                  | (                    |                     |                    |                         |                          |
| Email    |                    | (                    |                     |                    |                         |                          |
| Placem   | ent Capacity       | (                    |                     |                    |                         |                          |
| Discipli | nes                | (                    | Occupational Scienc | e & Occupational T | herapy                  |                          |
|          |                    |                      |                     |                    |                         |                          |
| Additio  | nal Agency Details |                      |                     |                    |                         |                          |
| Addition | al Details         |                      |                     |                    |                         |                          |
| WSIB     |                    |                      |                     |                    |                         |                          |
| Yes      |                    |                      |                     |                    |                         |                          |
| Polic    | e Record Check     |                      |                     |                    |                         |                          |
| 2024 -2  | 025 Collaborative  | Placement Planning P | rocess - Speech-Lar | nguage Pathology   | and Occupational Scienc | e & Occupational Therapy |

Budgeted and Practicing Full-Time Equivalent (FTE) Speech-Language Pathologists (SLP)

'25 Budgeted Practicing Professionals (SLP)

3. Scroll down on that page until you find "Addresses".

## Addresses

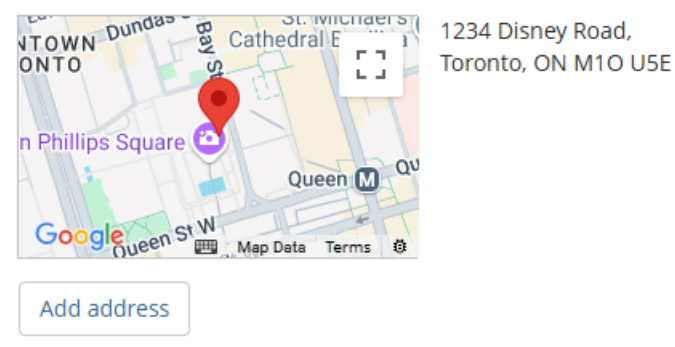

4. Confirm that the address shown is the address for your agency. Please note that the address for your agency is what we use for fieldwork matches. Students will see this address. If you need to change the address, click "Edit".

## Addresses

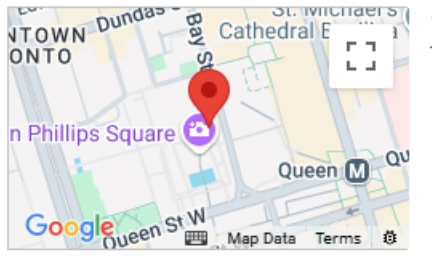

1234 Disney Road, Toronto, ON M1O U5E

|  | Edit |  |
|--|------|--|
|  | Edit |  |

5. If you would like your MCU cheque to be sent to a different address other than the address shown in InPlace for your agency, please email Sonia: <u>ot.fieldworkadmin@utoronto.ca</u>.